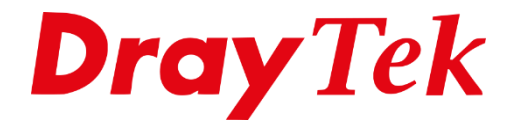

# VDSL Bridging Vigor 165 series

# **VDSL Bridging**

Met deze methode kunt u de Draytek zo instellen dat het publieke IP-adres (afkomstig van uw provider) doorgestuurd wordt naar een computer of een Router/Firewall. Hierdoor zal de computer of Router rechtstreeks verbonden worden met het Internet. De methode wordt ook wel "Bridgen" of "Transparant maken" genoemd.

Een DrayTek modem die gebridged (transparant) is, zal geen NAT toepassen. Hierdoor worden alle functies die NAT gerelateerd zijn uitgeschakeld. Enkele NAT gerelateerde functies zijn: IP Filter/Firewall , VPN, Port Redirect/DMZ/Open Port, UPnP.

In deze handleiding zullen wij de Full Bridge Mode bespreken.

De Vigor 165 wordt standaard uitgeleverd in een Full Bridge Mode functie. De Vigor 165 zal dus <u>geen</u> DHCP uitdelen aan de achterliggende apparaten. Na het aansluiten en intrainen van de DSL verbinding, kan de achterliggende Router/Firewall de verbinding opbouwen op basis van DHCP of PPPoE met of zonder VLAN Tag.

Indien u de webinterface van de DrayTek wilt benaderen, dient u uw laptop/desktop een vast IP adres te geven in de 192.168.1.x reeks. Vervolgens kunt u de Vigor 165 benaderen op 192.168.1.1.

Daarnaast zult u op de Vigor 165 firmware versie 4.1.0 of hoger moeten gebruiken om deze instructie te kunnen volgen.

De laatste firmware van de Vigor 165 vindt u op de onderstaande link: <u>https://www.draytek.nl/firmware/</u>

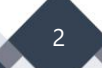

## VDSL Full Bridge Mode

Wanneer de achterliggende Router/Firewall overweg kan met een 802.1Q VLAN tag kunt u kiezen voor Full Bridge Mode. De Vigor 165 serie zal volledig transparant zijn, de aangeboden VLAN tag voor internet toegang wordt doorgezet naar de LAN interface. U kunt op de achterliggende Router/Firewall de internet verbinding configureren inclusief VLAN tag.

Navigeer in de Webinterface naar **Operation Mode** en vink hier de **Modem/Bridge Mode** aan gevolgd door op **Next** te klikken.

| <b>Dray</b> Tek                                                                               | Vigor 165                                                                                                    |
|-----------------------------------------------------------------------------------------------|----------------------------------------------------------------------------------------------------|
| Auto Logout V                                                                                 | Operation Mode                                                                                                    |
| Dashboard<br>Online Status<br>Search menu                                                     | Modem/Bridge Mode<br>The Vigor165 operates as a modem, bridging DSL to ethernet. The device connected to the Vigor165 LAN ports<br>establishes a connection to the ISP directly. Some functions are unavailable when operating in Modem/Bridge<br>Mode, for ease of configuration. |
| Operation Mode<br>Internet Access<br>LAN<br>Applications<br>System Maintenance<br>Diagnostics | Router Mode     The Vigor165 establishes the connection to the ISP directly, providing internet access to all local network     devices.Firewall and Network Address Translation (NAT) are handled by the Vigor165 in Router Mode.     Next                                        |

Selecteer voor DSL Mode de optie **VDSL2 only** en zet de DSL Modem Code op **Default**. Klik vervolgens op **Next**.

| Dray Tek Vigor 165                                                                            |                                     |                                                                                        |                     |                                                                                  |                                                                |  |  |  |
|-----------------------------------------------------------------------------------------------|-------------------------------------|----------------------------------------------------------------------------------------|---------------------|----------------------------------------------------------------------------------|----------------------------------------------------------------|--|--|--|
| Auto Logout 🗸 📭                                                                               | Operation Mode >> Modem/Bridge Mode |                                                                                        |                     |                                                                                  |                                                                |  |  |  |
| Dashboard                                                                                     | DSL Modem Setting                   |                                                                                        |                     |                                                                                  |                                                                |  |  |  |
| Online Status                                                                                 | DSL Mode:<br>DSL Modem Code         |                                                                                        | VDSL2 on<br>Default | ly ~                                                                             |                                                                |  |  |  |
| Operation Mode<br>Internet Access<br>LAN<br>Applications<br>System Maintenance<br>Diagnostics | ADSL                                | Customer TagDisable ~Tag valueO0(0~4095)(0~7)                                          |                     | Modem Settings<br>Multi-PVC channel<br>Encapsulation<br>VPI<br>VCI<br>Modulation | Channel 2 v<br>1483 Bridged IP LLC v<br>8<br>88<br>Multimode v |  |  |  |
| Support Area<br>Product Registration<br>All Rights Reserved.                                  | VDSL2                               | Customer Tag       Disable        Tag value       0       0       (0~4095)       (0~7) |                     | Service Tag<br>Disable V<br>Tag value Pr<br>0 0 0<br>(0~4095) (0<br>< Back       | riority<br>)<br>)~7)<br>Next > Finish Cancel                   |  |  |  |

Klik vervolgens op **Apply & Reboot** om de instellingen op te slaan.

3

De Vigor 165 zal Hierna een herstart uitvoeren. Nadat de VDSL lijn is ingetraind kan de achterliggende Router/Firewall de verbinding opbouwen op basis van DHCP of PPPoE met of zonder VLAN Tag.

| <b>Dray</b> Tek                                                                                                    | Vigor 165                                                                                                    |                                                                      |                       |
|----------------------------------------------------------------------------------------------------|----------------------------------------------------------------------------------------------------|----------------------------------------------------------------------|-----------------------|
| Auto Logout V IR6                                                                                                    | Operation Mode >> Modem/Bridge Mod                                                                                        | le                                                                   |                       |
| Search menu<br>Depration Mode<br>nternet Access<br>AN<br>Applications<br>Bystem Maintenance<br>Diagnostics<br>Bupport Area<br>Product Registration<br>All Rights Reserved. | WAN Interface:<br>Physical Mode:<br>VPI:<br>VCI:<br>Protocol / Encapsulation:<br>MPoA / Full Bridge Mode:<br>DHCP Server: | WAN1<br>VDSL2<br>8<br>88<br>1483 Bridged IP LLC<br>Enable<br>Disable |                       |
|                                                                                                    |                                                                                                    | < Back Next >                                                        | Apply & Reboot Cancel |

## Komt de internet verbinding niet online op uw achterliggende router/firewall?

Test de verbinding eerst zonder het gebruik van de Bridge Mode functie. Hiervoor zal de Vigor wel eerst gereset moeten worden naar fabrieksinstellingen om daarna de Vigor 165 in Router Mode te configureren. Indien de verbinding wel online komt op de Vigor 165 kunt u bovenstaande procedure nogmaals uitvoeren.

De Full Bridge Mode functie werkt alleen wanneer de VDSL lijn is ingetraind.

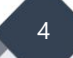

#### Voorbehoud

We behouden ons het recht voor om deze en andere documentatie te wijzigen zonder de verplichting gebruikers hiervan op de hoogte te stellen. Afbeeldingen en screenshots kunnen afwijken.

## **Copyright verklaring**

© 2020 DrayTek

Alle rechten voorbehouden. Niets uit deze uitgave mag worden verveelvoudigd, opgeslagen in een geautomatiseerd gegevensbestand en/of openbaar gemaakt in enige vorm of op enige wijze, hetzij elektronisch, mechanisch, door fotokopieën, opnamen of op enige andere manier zonder voorafgaande schriftelijke toestemming van de uitgever.

Ondanks alle aan de samenstelling van deze handleiding bestede zorg kan noch de fabrikant, noch de auteur, noch de distributeur aansprakelijkheid aanvaarden voor schade die het gevolg is van enige fout uit deze uitgave.

### Trademarks

Alle merken en geregistreerde merken zijn eigendom van hun respectievelijke eigenaren.

5